## SIEMENS西门子青海省黄南藏族自治州(授权)电机一级代理商-西门子西北总代理

| 产品名称 | SIEMENS西门子青海省黄南藏族自治州(授权)<br>电机一级代理商——西门子西北总代理 |
|------|-----------------------------------------------|
| 公司名称 | 广东湘恒智能科技有限公司                                  |
| 价格   | .00/件                                         |
| 规格参数 | 西门子总代理:PLC<br>西门子一级代:驱动<br>西门子代理商:伺服电机        |
| 公司地址 | 惠州大亚湾澳头石化大道中480号太东天地花园2<br>栋二单元9层01号房         |
| 联系电话 | 15915421161 15903418770                       |

## 产品详情

在我们使用发那科工业机器人时经常需要用到循环,循环除了在示教器编程中常用的FOR与判断加跳转 配合之外在发那科工业机器人二次开发中还有WHILE,REPEAT,这次向大家介绍下REPEAT循环的用法 ,先看下语法:

REPEAT ... UNTIL 声明

用途:重复语句直到 BOOLEAN 表达式求值为 TRUE

语法:REPEAT

{ statement }

UNTIL boolean\_exp

解释:

statement: 有效的 KAREL 可执行语句

boolean\_exp: 一个 BOOLEAN 表达式

下面用一个创建一个KAREL程序来试一下这种类型的循环:

新建一个KAREL文件。

## 编写如下程序:

PROGRAM TEST\_REPEAT --程序名

VAR --变量声明

A : INTEGER

B:STRING[10]

BEGIN --程序开始

A = 1 -- A最开始等于1

REPEAT --循环开始

FORCE\_SPMENU(TP\_PANEL, SPI\_TPUSER, 1) --显示用户菜单界面

WRITE('WAIT...',CR) --提示

CNV\_INT\_STR(A,1,0,B)

**DELAY 1000** 

WRITE(B,CR) --延时

**DELAY 1000** 

A=A+1 --自加1

UNTIL A > 3 -- 直到A大于3的时候跳出循环

WRITE('PRG\_END',CR) --显示程序结束标志

END TEST\_REPEAT --程序结束

编写完毕后按下图步骤编译该程序。

按下图步骤关闭编译成功输出对话框。

按下图步骤关闭KAREL程序编辑器。

按下图步骤打卡工业机器人示教器。

按下图步骤打开菜单进入"下页"。

按下图步骤打开系统进入"变量"。

将下图所示第300项更改为1后,点击"SELECT"进入程序选择界面。

如下图所示选择该KAREL程序。

按下图所示步骤运行该KAREL程序。

下图为运行效果。